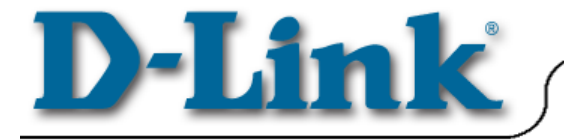

### Quick Install Guide

DCF-650W 11Mbps Wireless LAN Compact Flash Adapter

For use with Handheld or Pocket PCs with Windows CE in an "Ad Hoc" or "Infrastructure" network. *This guide is for installation purposes only. Please see your User's Manual for more detailed information.* 

### **Contents of Package:**

- DCF-650W 11Mbps Wireless LAN Compact Flash Adapter
- Quick Install Guide
- Driver

If any of the above items are missing, please contact your reseller.

### Before you start make sure that:

You have installed "Microsoft Active Sync" software on your computer or laptop and a connection has been established between the computer and the PDA.

Note: For more information on synchronizing your PDA to your computer, please read the User's manual that came with your PDA.

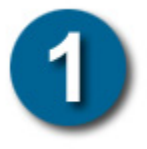

# Installing the DCF-650W Drivers

- Insert the driver CD that came with your DCF-650W into the CD-ROM drive on your computer.
- The Autorun screen will appear. Click the Install Drivers button to install the driver and utility with the PDA in the cradle. Note: When asked for location, select default installation location.

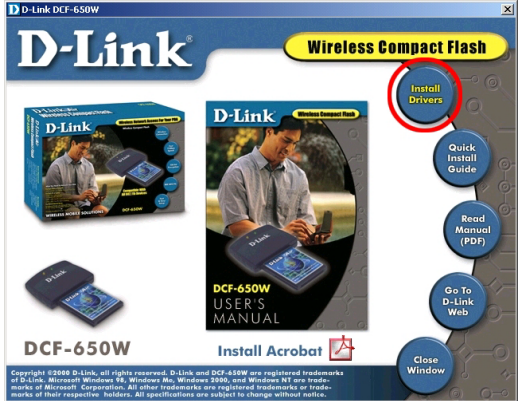

# Installing the DCF-650W Drivers Continued....

Click Next to continue

| Click <b>Next</b> to | InstallShield Wizard                                                                                                    |  |  |  |  |  |
|----------------------|----------------------------------------------------------------------------------------------------|--|--|--|--|--|
| continue             | Welcome to the InstallShield Wizard for<br>DCF-650W CF Card           The InstallShield® Wizard will install DCF-650W CF Card<br>on your computer. To continue, click Next. |  |  |  |  |  |
|                      | < <u>₿</u> ack <b>[Next&gt;</b> ] <b>Cancel</b>                                                                                                    |  |  |  |  |  |
| Click Yes to         | Installing Applications                                                                                                    |  |  |  |  |  |
| continue             | Install "D-Link Inc. DCF-650W CF Card" using the default application install directory?                                                                                     |  |  |  |  |  |
|                      | Yes Cancel                                                                                                    |  |  |  |  |  |
| Click OK to          | Application Downloading Complete                                                                                                    |  |  |  |  |  |
| continue             | Please check your mobile device screen to see if additional steps are necessary to complete this installation.                                                              |  |  |  |  |  |
|                      |                                                                                                    |  |  |  |  |  |

Click Finish to finish the installation

| InstallShield Wizard |                                                                                                    |
|----------------------|----------------------------------------------------------------------------------------------------|
|                      | InstallShield Wizard Complete<br>Setup has finished installing DCF-650W CF Card on your<br>computer. |
|                      | < Back Finish Cancel                                                                                 |

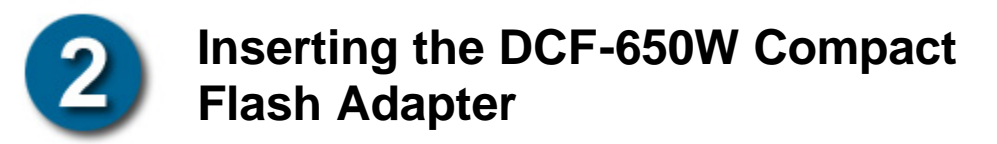

Remove the PDA from the cradle and turn off the unit.

Gently insert the *DCF-650W Compact Flash Adapter* into the Compact Flash card slot in your PDA. Now turn on the PDA. The PDA will auto-detect the *DCF-650W Compact Flash Adapter* and auto-install the corresponding driver.

Assign an IP address to your *DCF-650W Compact Flash Adapter*. You can now either pick a server assigned IP address (via DHCP) or use a specific IP address (Static IP).

| = B Po           | ocket_PC  |           |        |       | _     |     | ×  |
|------------------|-----------|-----------|--------|-------|-------|-----|----|
| File             | Zoom      | Tools     | Help   |       |       | 1   | -  |
|                  | Start     |           |        |       | 4:46  | a ( | ok |
| IEEE             | 802.1     | 1 Wirele  | ess LA | NPC   | Card  |     | -  |
|                  | Use ser   | ver-assi  | aned   | IP ad | dress |     |    |
| de               | Use spe   | ecific IP | addre  | ess   |       |     |    |
| ~                | IP a      | ddress:   |        |       |       |     |    |
|                  | Subne     | t mask:   |        | -     |       | ۲   |    |
| Default gateway: |           |           |        |       |       | ۲   |    |
|                  | n aare ga | cons,.    | *      |       |       |     |    |
| IP Ac            | dress     | Name Se   | rvers  |       |       |     |    |
| 123 1            | 23        | 4 5       | 67     | 89    | 0 -   | =   | +  |
| Tab              | qw        | ert       | t y    | ui    | o p   | ][  | 1  |
| CAP              | as        | df        | gh     | jk    | 1;    |     |    |
| Shift            | tzx       | CV        | b n    | m     |       | 1   | -  |
| Ctl              | áü 🔪      | 1         |        |       | ↓ ↑   | +   | -> |
|                  |           |           |        |       |       | 1   | -  |

Reset your PDA.

Go to Start, Settings, System and click the DCF-650W CF Card icon. Configure the parameters for your wireless environment.

The **DCF-650W Wireless Compact Flash Adapter** is a "ready-to-use" device. Its default settings are compatible with a typical **Infrastructure Wireless LAN**. If you choose to adjust the settings, please see the "Wireless LAN Settings" section of the User's Manual.

# TROUBLESHOOTING

#### Problem: WinCE returns to the prior application upon restarting.

You can exit the application (for instance, the Utility program) by using the PDA reset button.

#### Problem: The wireless connection to the Access Point disconnects.

Reset and force a connection by going to the "Utility" program>select "Config.">check parameters>select "Modify" to force a re-connection.

#### Problem: The PDA "roams" to a new Access Point in a different subnet.

- 1. Unplug and re-insert the Wireless LAN Compact Flash Adapter
- 2. "Hard" reset your device to force a "release and renew" of a re-assignment of the IP Address in a DHCP Access Point environment.

# CONTACTING TECHNICAL SUPPORT

You can find the most recent software and user documentation on the **D-Link** website.

D-Link provides free technical support for customers within the United States.

U.S. customers can contact **D-Link** technical support through our web site, e-mail, or by phone.

United States technical support is available Monday through Friday from 6:00 a.m. to 6:00 p.m. (PST.)

Web: http://www.dlink.com
Email: support@dlink.com
Phone: 949-788-0805 (option #4)

If you are a customer residing outside of the United States, please refer to the list of **D-Link** locations that is included in the User's manual.